## 在園児の保護者のみなさんへ 『竹の子メール』登録をお願いします

あらかじめ info@ml.take-noko.jp からのメールを受信できるように設定をお願いします。

メールアドレス登録・変更・配信停止

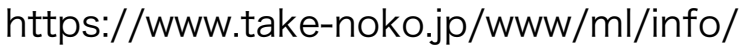

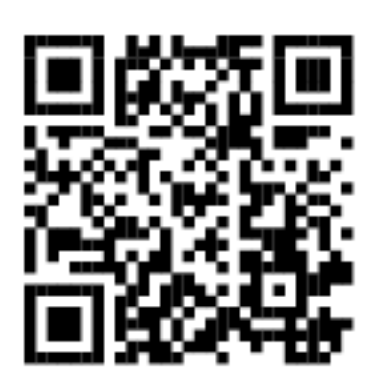

## 初期画面

- 該当の「こちら」ボタンをクリックします。
- ・入園した、下の子も入園した → 「登録」
- ・アドレスを追加したい → **「登録」**
- ・アドレスを変更したい → 「**変更」**
- ・配信停止したい → 「**配信停止」**

※退園の場合は園で処理するので配信停止は不要です。

このページは [竹の子メール] のメールアドレ ス登録・変更・配信停止のためのページです。

メールアドレスの登録をご希望の方は こちら をクリックしてください。

メールアドレスの変更をご希望の方は こちら をクリックしてください。

メールアドレスへの配信停止をご希望の方は こちら をクリックしてください。

登録

在園の兄弟姉妹は全員分入力してください。

すでに兄弟姉妹でメールを受け取っていて、年の途中で入園した 園児を追加する場合は、そのお子さんとメールアドレスで大丈夫 です。

兄弟姉妹の入力は、右下の「+」を押すと入力枠が増えます。

「×」を押すと、該当の入力枠が消えます。

入力したら右下「確認」ボタンで確認画面へ進みます。

※入力内容にエラーがあると次へ進めません。

※複数のメールアドレスを登録希望の方は、メールアドレスごとに 登録を行ってください。

確認画面で内容を確認してください。

内容が正しければ「送信」、

内容を変更する場合は「再入力」を押してください。

| メールアドレス          | 必須入力です。       |
|------------------|---------------|
| 園児のナマエ           | 必須入力です。       |
| お子様のフルネー         | ームをカタカナで入力して下 |
| さい。              |               |
| 名字と名前の間に         | は詰めて下さい。      |
| 例)               |               |
| ミョウシティエ          |               |
| 誕生日              | 必須入力です。       |
|                  | ¥             |
| お子様の誕生日の         | D年月日を数字で入力して下 |
| さい。              |               |
| 例)               |               |
| 2020年4月1日 =>     | 20200401      |
| 2020 10 10 10 10 | -> 20201020   |

| 下記の内容でよろしければ【送信】を<br>してください。 | <b>とクリック</b> |  |
|------------------------------|--------------|--|
| メールアドレス                      |              |  |
| xxx@xxxxx . xxx . xx         |              |  |
| 園児のナマエ                       |              |  |
| スズキタロウ                       |              |  |
| お子様のフルネームをカタカナで入力            | ルて下          |  |
| さい。                          |              |  |
| 名字と名前の間は詰めて下さい。              |              |  |
| 1997<br>ミョウジナマエ              |              |  |
| 新生日                          |              |  |
| DET L                        |              |  |
| 20160203                     |              |  |
| お子様の誕生日の年月日を数字で入れ            | して下          |  |
| (例)                          |              |  |
| 2020年4月1日 => 20200401        |              |  |
| 2020年10月20日 => 20201020      |              |  |
| 再入力                          | 送信           |  |

送信済みの画面が表示されます。

内容に従い、メールを確認してください。

この画面は閉じて大丈夫です。

ご入力ありがとうございました。

\*登録したメールアドレスはまだ<mark>有効になっていません。</mark>

メールアドレスの確認のため [info@ml.take-noko.jp] から確認メールを送信しました。 確認メールが届きましたら、記載の内容に従ってメール アドレスの登録を完了してください。

\*確認メールは72時間有効です。

ネットワークの環境やお使いの機器等により、確認メー ルが届くまでお時間が掛かる場合があります。

30分以上たっても確認メールが届かない場合は、迷惑メ ールフィルタではじかれているか、ご入力いただいたメ ールアドレスが間違っている場合があります。

迷惑メールに分類されていないかご確認の上、 [info@ml.take-noko.jp] からのメールを受信できるよ うに設定していただき、再度メールアドレスの登録をお こなってください

| 竹の子メール           | 14:38 |            |
|------------------|-------|------------|
| メールアドレスの確認 竹の子メ… | 詳細    | $\bigcirc$ |
| 宛先:              |       |            |
|                  |       |            |

\*このメールには返信できません。

メールアドレスの確認のため送信しています。

\*メールアドレスはまだ有効になっていません。

下記のURLをクリックしてメールアドレスの登録を 完了してください。 \*URLは72時間有効です。

Hereiter and Aller Solar Solar Sol Solar Solar Solar Solar Solar Solar Solar Solar Solar Solar Solar Solar Solar Solar Solar Solar Solar Solar Solar Solar S

\*最新の確認メールに記載のURLのみ有効です。 \*複数回手続きをおこなった場合は最新の確認メー ルに記載のURLをクリックしてください。

| メー<br>あり  | -ルアドレスの確<br>リがとうございま | 記が完了<br>こした。     | しました。              |         |
|-----------|----------------------|------------------|--------------------|---------|
| 次回        | 回の配信までお得             | きちくださ(           | , ۱.               |         |
| 現在す。      | 生下記の園児に対             | <b>けしてメー</b> ノ   | レアドレスが設            | 定されていま  |
|           | 園児のナマエ               | 誕生日              | ]                  |         |
| 1         | 68 C - 199           |                  |                    |         |
| 2         | 1.0.0                |                  |                    |         |
| 3         |                      |                  |                    |         |
|           |                      |                  |                    |         |
| ሻ         | こがある場合はお             | 6手数をお            | 卦けして申し訳            | ございません  |
| が、<br> メ- | 不足の園児分に<br>−ルアドレスの登  | こ関してご)<br>経録をお願( | 入力の内容をご<br>いいたします。 | 確認の上、再度 |
| *ご        | 入力いただいた              | 園児が追加            | はれますので、            | こちらに表示  |
| され        | 1ている園児を再             | 度ご入力(            | いただく必要は            | ありません。  |

登録申請したアドレスに届いたメールを確認してください。

内容に従い、メール文中のURLをクリックしてください。

※30分以上たっても確認メールが届かない場合は、迷惑メール フィルタではじかれているか、ご入力いただいたメールアドレス が間違っている場合があります。迷惑メールに分類されていな いかご確認の上、 info@ml.take-noko.jp からのメールを受信 できるように設定していただき、再度メールアドレスの登録を おこなってください。

登録完了の画面が開きます。

兄弟姉妹も表示されるので確認してください。

新旧両方のメールアドレスを入力してください。

「確認」ボタンで確認画面へ進みます。

| 下記の内容を入力してください。<br>あらかじめ [info@ml.take-noko.jp] からのメ<br>ールを受信出来るように設定をお願いします。 |         |  |
|-------------------------------------------------------------------------------|---------|--|
| 古いメールアドレス                                                                     | 必須入力です。 |  |
| 新しいメールアドレス 必須入力です。                                                            |         |  |
|                                                                               | 確認      |  |

| 下記の内容でよろしければ【送信】を<br>してください。    | クリック |
|---------------------------------|------|
| 古いメールアドレス<br>xxxxx@xxxxx.xx     |      |
| 新しいメールアドレス<br>xxxxx@xxxx.xxx.xx |      |
| 再入力                             | 送信   |

内容を確認し、「送信」します。

送信済みの画面が表示されます。

「登録」と同じように、新いメールアドレスに届いたメールを 確認し、メールのURLをクリックしてください。

## 配信停止

※卒園や転園の場合は園で配信停止処理をするので、保護者の方はそのままで大丈夫です。

メールアドレスを入力してください。

「確認」ボタンで確認画面へ進みます。

| 下記の内容を入力してください。<br>あらかじめ [info@ml.take-noko.jp] からのメ<br>ールを受信できるように設定をお願いします。 |    |  |
|-------------------------------------------------------------------------------|----|--|
| 登録済みの停止するメール必須入力です。                                                           |    |  |
|                                                                               | 確認 |  |

| 内容を確認し、「 |  | ます。 |
|----------|--|-----|
|----------|--|-----|

送信済みの画面が表示されます。

「登録」と同じように、届いたメールを確認し、メールのURLを クリックしてください。

| 下記の内容でよろしければ【送信】を<br>してください。          | <b>Eクリック</b> |
|---------------------------------------|--------------|
| 登録済みの停止するメールアドレス<br>xxxxx@xxxx.xxx.xx |              |
| 再入力                                   | 送信           |

## こんな時は

- Q.「竹の子メール」を受け取るアドレスを追加したい
  - A.「登録」で新しいアドレスを申請してください。
- Q. 兄弟2人登録したが、1人しか受け付けられなかった

A. 内容を確認し、登録できなかった1人をもう一度登録してください。

Q. 同じ内容で2回登録してしまったかも

A. メールはダブらないので大丈夫です。

Q. 下の子も入園した

- A. 年度末に全在園児のデータを園で削除しますので、新年度には、在園する兄弟姉妹全員を 登録していただきます。
- Q. 上の子だけ卒園した
  - A. 年度末に全在園児のデータを園で削除しますので、新年度には、在園する兄弟姉妹全員を 登録していただきます。
- Q. 卒園または退園した
  - A. 卒園の場合は、年度末に全在園児のデータを園で削除しますので、何もしなくても大丈夫です。
    退園の場合は、都度、該当園児のデータを園で削除しますので、何もしなくても大丈夫です。

その他、ご不明な点があれば、下記までお問い合わせください。

「竹の子メール」業務委託先

デルター株式会社 サポート担当

- TEL:0564-65-1088(電話対応:平日午前10時~午後5時)
- メール:support\_staff@deltar.co.jp